# CASH RADAR PB システム 給与 令和6年 定額減税対応

本書は、CASH RADAR PB システム [給与] における「令和6年定額減税」の対応概要書となります。

| I. 定額減税の概要 ······                                             | P2     |
|---------------------------------------------------------------|--------|
| Ⅱ.6月の給与・賞与までに必要な作業 ・・・・・・・・・・・・・・・・・・・・・・・・                   | P3~10  |
| ① 減税対象社員リストの作成                                                | P4     |
| ② 控除項目 [定額減税] の明細書パターン割り当て                                    | P9     |
| <ol> <li>③ 住民税の改定登録</li> </ol>                                | P10    |
| Ⅲ. 6月以降の給与・賞与入力、および控除額管理 ・・・・・・・・・・・・・・・・・・・・・・・・・・・・・・・・・・・・ | P11~14 |
| ① 給与データ入力、賞与データ入力における減税額控除                                    | P12    |
| <ol> <li>源泉徴収簿などへの連動</li> </ol>                               | P14    |
| <ol> <li>         ③ 控除状況の確認     </li> </ol>                   | P15    |
| Ⅳ. 6月以降の運用の注意点 ・・・・・・・・・・・・・・・・・・・・・・・・・・・・・・・・・・・・           | P16~19 |
| <ol> <li>5月以前の給与/賞与データの修正</li> </ol>                          | P16    |
| <ol> <li>決養親族など社員情報の変動</li> </ol>                             | P17    |
| <ol> <li>3 その他注意点</li> </ol>                                  | P18    |

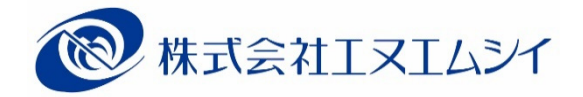

# 令和6年 定額減税対応「制度の概要」

#### I. 定額減税の概要

定額減税とは、令和6年分の所得税・個人住民税を対象に実施される減税制度です。

#### 減税の対象者

納税者である「居住者」で合計所得金額が1,805万円以下の者。

減税の額と実施方法

◆ <u>給与所得 [所得税]</u>

| 本人           | 30, 000 円 | 令和6年6月1日現在勤務しており、かつ税表区分=甲欄 |
|--------------|-----------|----------------------------|
| 同一生計配偶者      | 30, 000 円 | 本人と生計を一にし、かつ合計所得金額 48 万円以下 |
| 扶養親族 ※1 人につき | 30, 000 円 | 16歳未満の年少扶養親族も含む            |

いずれも「居住者」に限る

<<u>月次減税</u>>

- ▶ 本年 6/1~12/31 の間に支払う給与あるいは賞与に対する所得税額(源泉徴収税額)から控除を行う。
- > 初回の給与あるいは賞与で控除しきれない場合は、それ以降に支払われる給与・賞与で順次控除を行う。
- > 合計所得金額が 1,805 万円を超える見込みの社員も控除の対象となる。

<年調減税>

> 年末調整時点の定額減税額に基づき、年間の所得税額との精算を行う

#### ◆ <u>給与所得 [住民税]</u>

| 本人           | 10, 000 円 |                                    |
|--------------|-----------|------------------------------------|
| 控除対象配偶者      | 10, 000 円 | 同一生計配偶者のうち、社員本人の前年合計所得が 1,000 万円以下 |
| 同一生計配偶者      | 10, 000 円 | 社員本人と生計を一にし、かつ合計所得金額48万円以下         |
| (控除対象配偶者を除く) | ,         | ※ 令和7年度分の所得割の額から控除                 |
| 扶養親族 ※1 人につき | 10, 000 円 |                                    |

いずれも「国外居住者」を除く

▶ 6月の給与においては、住民税を徴収しない。

> 7月~翌5月までの給与において、定額減税控除後の個人住民税額を徴収する。

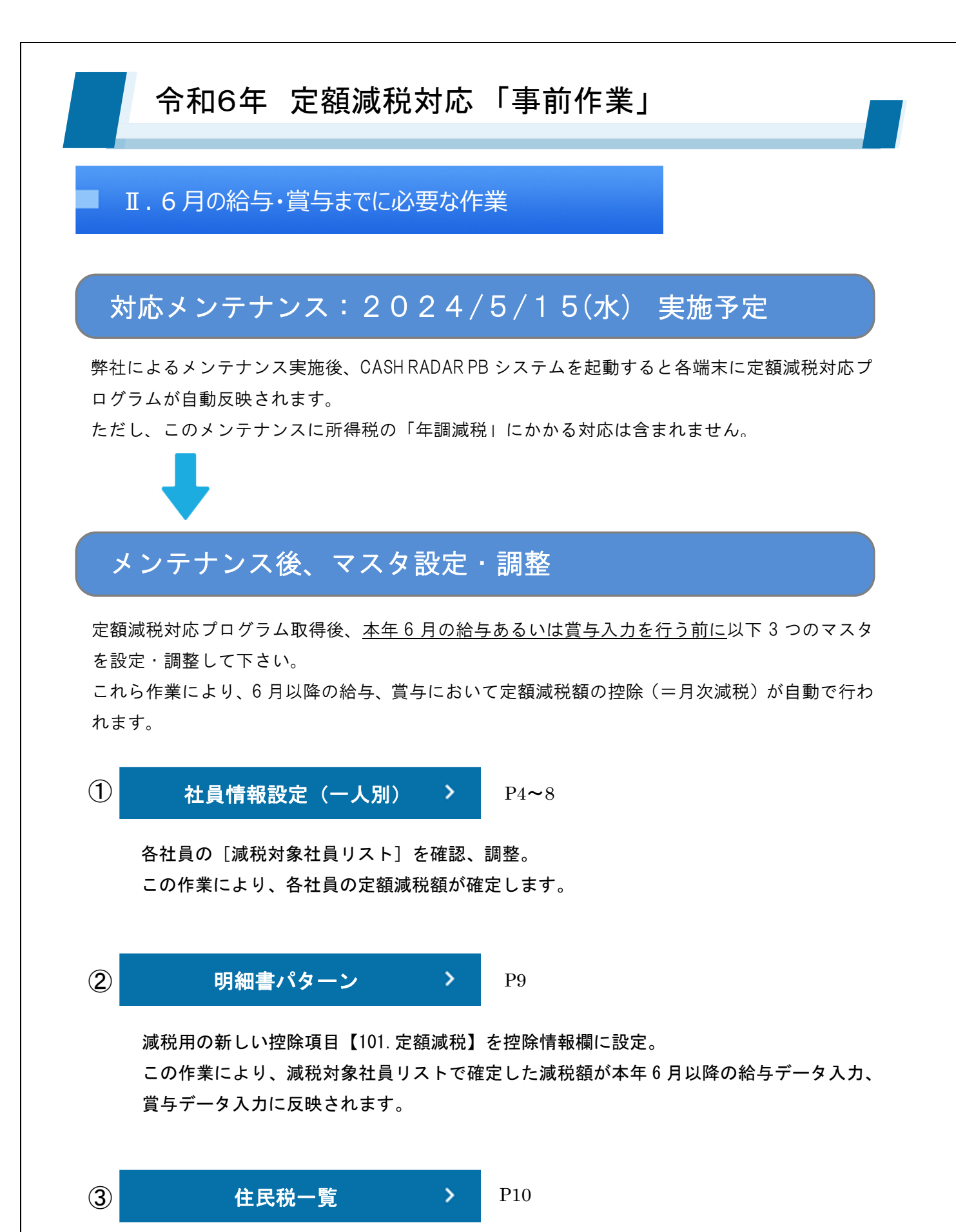

(前年以前と仕様および作業手順に変更なし。対応メンテナンスを取得していない環境でも実行可能。) 令和6年度分「特別徴収税額通知」に記載されている個人住民税額を社員ごとに登録。 登録した住民税額は給与データ入力へ反映されます。

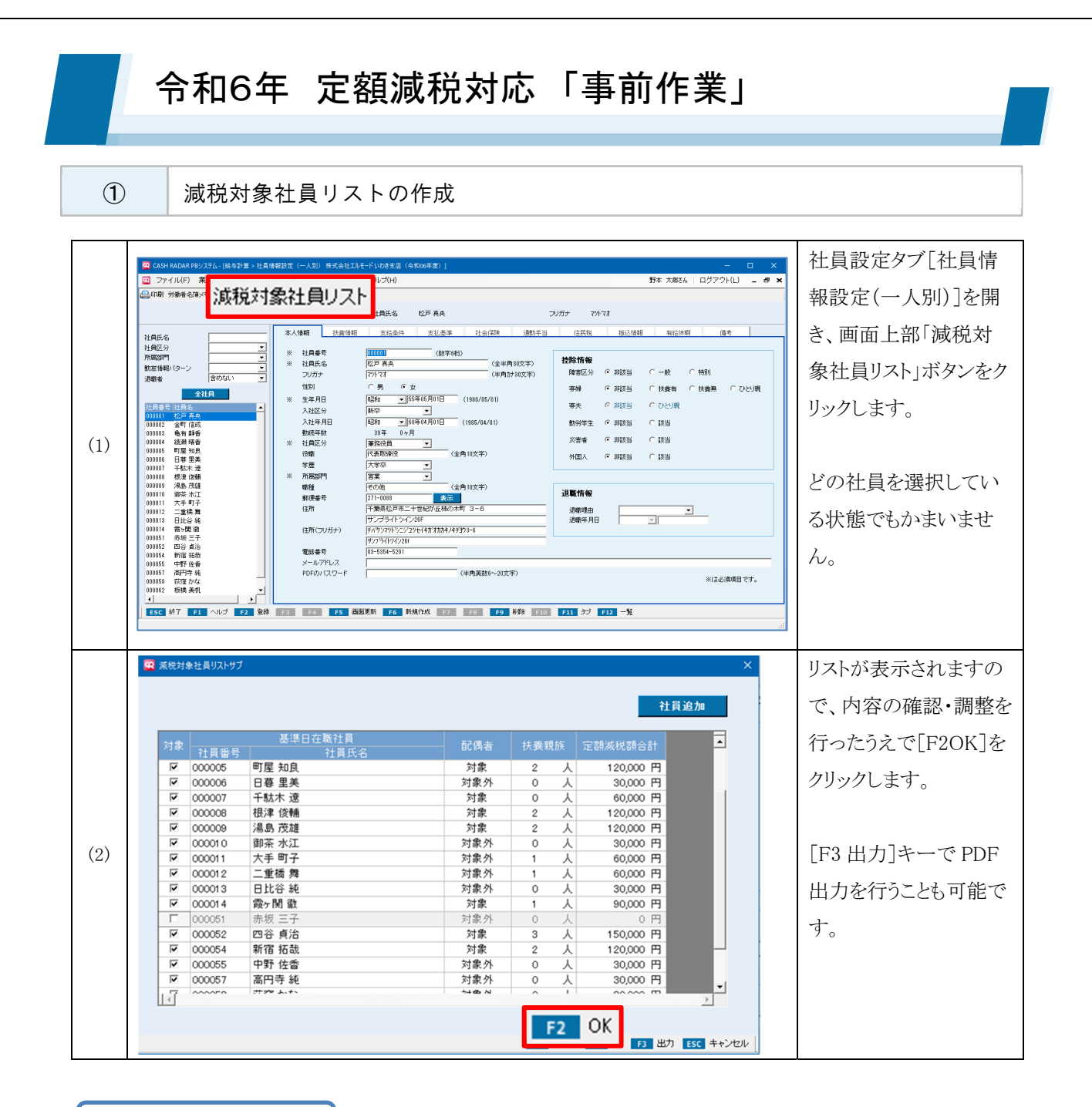

[F20K] の実行

初期表示の内容と<u>変更がない場合においても必ず [F20K] を実行して下さい</u>。 減税対象社員リストの [F20K] を1度も実行していない場合、データ入力メニューにおいて定額減 税控除額の自動算出が行われません。

### リストの項目

| Q | 浦税    | 対象     | 計 昌  | リスト | サブ |
|---|-------|--------|------|-----|----|
|   | 10000 | v3 eac | 1776 | 221 | 11 |

| 1            |                                         | 2               |         | 3   |   | 4       | 社          | 5<br>員追加 |
|--------------|-----------------------------------------|-----------------|---------|-----|---|---------|------------|----------|
| 対象           | 社員番号                                    | 基準日在職社員<br>社員氏名 | 配偶者     | 扶養親 | 族 | 定額減税額合  | <b>ā</b> † | -        |
| ~            | 000005                                  | 町屋 知良           | 対象      | 2   | 人 | 120,000 | 円          |          |
| ~            | 000006                                  | 日暮 里美           | 対象外     | 0   | 人 | 30,000  | 円          |          |
| $\checkmark$ | 000007                                  | 千駄木 遼           | 対象      | 0   | 人 | 60,000  | 円          |          |
| ◄            | 800000                                  | 根津 俊輔           | 対象      | 2   | 人 | 120,000 | 円          |          |
| $\checkmark$ | 000009                                  | 湯島 茂雄           | 対象      | 2   | 人 | 120,000 | 円          |          |
| $\checkmark$ | 000010                                  | 御茶 水江           | 対象外     | 0   | 人 | 30,000  | 円          |          |
| ✓            | 000011                                  | 大手 町子           | 対象外     | 1   | 人 | 60,000  | 円          |          |
| $\checkmark$ | 000012                                  | 二重橋 舞           | 対象外     | 1   | 人 | 60,000  | 円          |          |
| $\checkmark$ | 000013                                  | 日比谷 純           | 対象外     | 0   | 人 | 30,000  | 円          |          |
| ◄            | 000014                                  | 霞ヶ関 徹           | 対象      | 1   | 人 | 90,000  | 円          |          |
|              | 000051                                  | 赤坂 三子           | 対象外     | 0   | 人 | 0       | 円          |          |
| ◄            | 000052                                  | 四谷 貞治           | 対象      | 3   | 人 | 150,000 | 円          |          |
| ◄            | 000054                                  | 新宿 拓哉           | 対象      | 2   | 人 | 120,000 | 円          |          |
| ◄            | 000055                                  | 中野 佐香           | 対象外     | 0   | 人 | 30,000  | 円          |          |
| ◄            | 000057                                  | 高円寺 純           | 対象外     | 0   | 人 | 30,000  | 円          | -1       |
| ы <u>Т</u>   | ~~~~~~~~~~~~~~~~~~~~~~~~~~~~~~~~~~~~~~~ | ***** ****      | ~+ 4월 시 | ^   |   | ~~~~~   | - m        | ÷.       |

F1 ヘルプ F2 OK F3 出力 ESC キャンセル

| 1 | 対象           | 定額減税を適用しない社員においてはチェックを外します。         |  |  |  |
|---|--------------|-------------------------------------|--|--|--|
|   |              | 以下条件すべてに該当している社員が初期表示されます。          |  |  |  |
| 0 | 甘淮口左神社吕      | ・税表区分「月額甲欄」                         |  |  |  |
|   | 2) 基準日任職任員   | ・入社年月日「令和6年6月1日以前」あるいは「空欄」          |  |  |  |
|   |              | ・退職年月日「令和6年6月2日以降」あるいは「空欄」          |  |  |  |
|   |              | 社員情報設定(一人別)の[扶養親族]タブにおける登録内容をもとに初期  |  |  |  |
|   | 配偶者          | 値が判定、表示されます。 ※初期値は P6 参照            |  |  |  |
| 3 |              | [扶養親族]タブに登録していない配偶者・扶養親族がいる場合など、必要  |  |  |  |
|   | 扶養親族         | に応じて初期値の修正を行います。                    |  |  |  |
|   |              | 修正された内容は社員情報へ反映されません。               |  |  |  |
| 4 | 定額減税額合計      | 本人、配偶者、扶養親族の情報を元に算出されます。            |  |  |  |
|   | 「社会」在初日、ギタン。 | リストの[F2OK]実行後に新規登録等を行った社員を追加表示させる場合 |  |  |  |
| 0 | 「社貝迫加」小ダノ    | に実行します。 ※更新対象は P7 参照                |  |  |  |

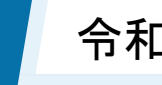

# 令和6年 定額減税対応「事前作業」

リストの初期値(人数)

## 〔配偶者〕 判定基準 [配偶者=あり/なし] と [非居住者=非該当/該当] の2点

| 配偶者       | ○あり ○なし                               | 区分     |            |       |          |
|-----------|---------------------------------------|--------|------------|-------|----------|
| 配偶者氏名     | 霞ヶ関 涼子                                | 老人     | ◎ 非該当      | ◎ 該当  |          |
| フリガナ      | カスミカ・セキリョウコ                           | 障害者    | ◎ 非該当      | 〇一般   | ○ 特別     |
| 性別        | ○男 ◎女                                 | 同居     | ◎ 非同居      | ○ 同居  |          |
| 配偶者生年月日   | 昭和 💌 55年02月01日 (1980/02/01)           | 非民住去   | ④ 非該当      | ○ 該当  | <b>-</b> |
| 源泉控除対象配偶者 | <ul> <li>非該当</li> <li>〇 該当</li> </ul> | 960118 | *** 9Fax 🗆 | · •×⊐ |          |

| 配偶者       | 非居住者       | リスト初期値           |
|-----------|------------|------------------|
| <u>あり</u> | <u>非該当</u> | <u>対象(1 人加算)</u> |
| あり        | 該当         | 対象外(0人)          |
| なし        | —          | 対象外(0人)          |

表中の例における判定は「対象(1人)」

<ポイント>配偶者「あり」且つ非居住者「非該当」であればリスト初期値は無条件で [対象]。

源泉控除対象配偶者のフラグや配偶者合計所得の額は判定の対象とはならない。※詳細 P8

## 【扶養親族】 判定基準 [非居住者=非該当/該当] と [控除計算=対象/対象外] の2 点

|     | 扶養控除対象人数     | 2                    | А         | 表      | 示順変更          |     |         |        |        |
|-----|--------------|----------------------|-----------|--------|---------------|-----|---------|--------|--------|
|     | 扶養親族名        |                      | 続柄        |        |               |     | 区分      |        |        |
|     | (フリガナ)       | 扶養                   | 親族生年月日    | 扶養     | 障害者           | 同居  | 同居老親等   | 非居住者   | 控除計算   |
| 1   | 霞ヶ関 花男       | 長男                   |           | 特定     | 非該出           |     |         | 非国家出   | 动象     |
| L ' | カスミガ・セキ ハナオ  | 平成                   | 15年01月05日 | ITAE   | 9F6X 🗆        |     |         | 9F6X 🗆 | × 188K |
| ,   | 霞ヶ関 花子       | 長女                   |           | 非該当    | 非該当           |     |         | 非国家当   | 动象     |
| 2   | カスミガ・セキ ハナコ  | 平成                   | 21年05月01日 | 9F6X = | ALEX = ALEX = |     |         | 9F6X 🗆 | × 188K |
|     | 霞ヶ関 元        | Ŷ                    |           | 来人     | 非該当           |     | 同民共相等时外 | 非国家出   | 动象     |
| Ľ   | カスミカヤセキ ハシジメ | 昭和                   | 25年08月01日 | EA     | 9F6X 🗆        |     | 阿哈巴机等以升 | 9F6X 🗎 | ^13aK  |
|     | 「非居住者」欄      |                      | Г         | 控除計算   | 算」欄           |     | リス      | ト初期値   | 1      |
|     | 非該当          | <u>非該当</u> <u>対象</u> |           |        | <u>1</u>      | 人加算 |         |        |        |
|     | 非該当          |                      |           |        | 人0            |     |         |        |        |
|     | 該当           |                      |           | 対象     | Ļ             |     |         | 0人     |        |
|     | 該当           |                      |           | 対象     | 外             |     |         | 0人     |        |

表中の例における判定は「3人加算」

<ポイント> [扶養区分] は判定の対象とはならない。

よって、扶養区分=非該当(16歳未満)の親族も条件を満たせばリスト初期値に[1人加算]。

|           |              | 令和6      | 年 定額減税対応        | 「事前   | 乍業」  |           |          |
|-----------|--------------|----------|-----------------|-------|------|-----------|----------|
|           | 「社員          | 追加」ボ     | タン              |       |      |           |          |
| <b>99</b> | 減税対象         | 象社員リストサブ |                 |       |      |           | ×        |
|           |              |          |                 |       |      | Ĺţ        | 上員追加     |
|           | 対象           | <br>計員番号 | 基準日在職社員<br>社員氏名 | - 配偶者 | 扶養親族 | 定額減税額合計   | <b>_</b> |
|           | ✓            | 000005   | 町屋 知良           | 対象    | 2 人  | 120,000 円 |          |
|           | $\checkmark$ | 000006   | 日暮 里美           | 対象外   | 0 人  | 30,000 円  |          |

減税対象社員リスト右上の [社員追加] ボタンは、<u>リストにいない社員において定額減税=「対象」と</u> <u>なるよう設定変更等を行った後、リストへ追加するために使用する</u>ボタンです。

設定内容の再集計機能ではありませんので、運用にご注意ください。※詳細 P8

|           | リスト〔F20K〕実行後に行った操作例      | [社員追加] 実行     |
|-----------|--------------------------|---------------|
|           | 新規社員登録(甲欄、R6/6/1入社)      |               |
|           | 乙欄から「甲欄」へ変更              | いずねナリフレに泊加されて |
| リストにいない社員 | 入社日 R6/6/2 を R6/6/1 へ変更  |               |
|           | 退職日 R6/5/31 を R6/6/1 へ変更 |               |

|            | リスト〔F20K〕実行後に行った操作例 | [社員追加] 実行        |  |  |
|------------|---------------------|------------------|--|--|
| 既にリストにいる社員 | 配偶者、扶養親族を変更(対象人数変更) | 人数、減税額は変動しない<★>  |  |  |
|            | 税主区八な「フ             | 対象のチェックが外れる<■>   |  |  |
|            | 枕衣巨刀を「凵懶」、亥丈        | (社員追加未実行でも外れる)   |  |  |
|            | 入社日を R6/6/2 へ変更     | 対象のチョックははなたい/▲\  |  |  |
|            | 退職日を R6/5/31 と登録    | 「対象のナエックは外れないへ▼/ |  |  |

<★>社員情報に合わせて減税対象社員リストの内容も変更してください

<■>甲欄へ戻さない限り再度チェックを入れることはできません

<◆>チェックを外してください

|           | リスト〔F20K〕実行後に行った操作例 | [社員追加] 実行     |
|-----------|---------------------|---------------|
| エーックが     | 税表区分を「甲欄」へ変更        |               |
| テェックか     | 入社日を R6/6/1 へ変更     | 対象のチェックは外れたまま |
| クトイレႠいる社員 | 退職日を R6/6/2 と登録     |               |

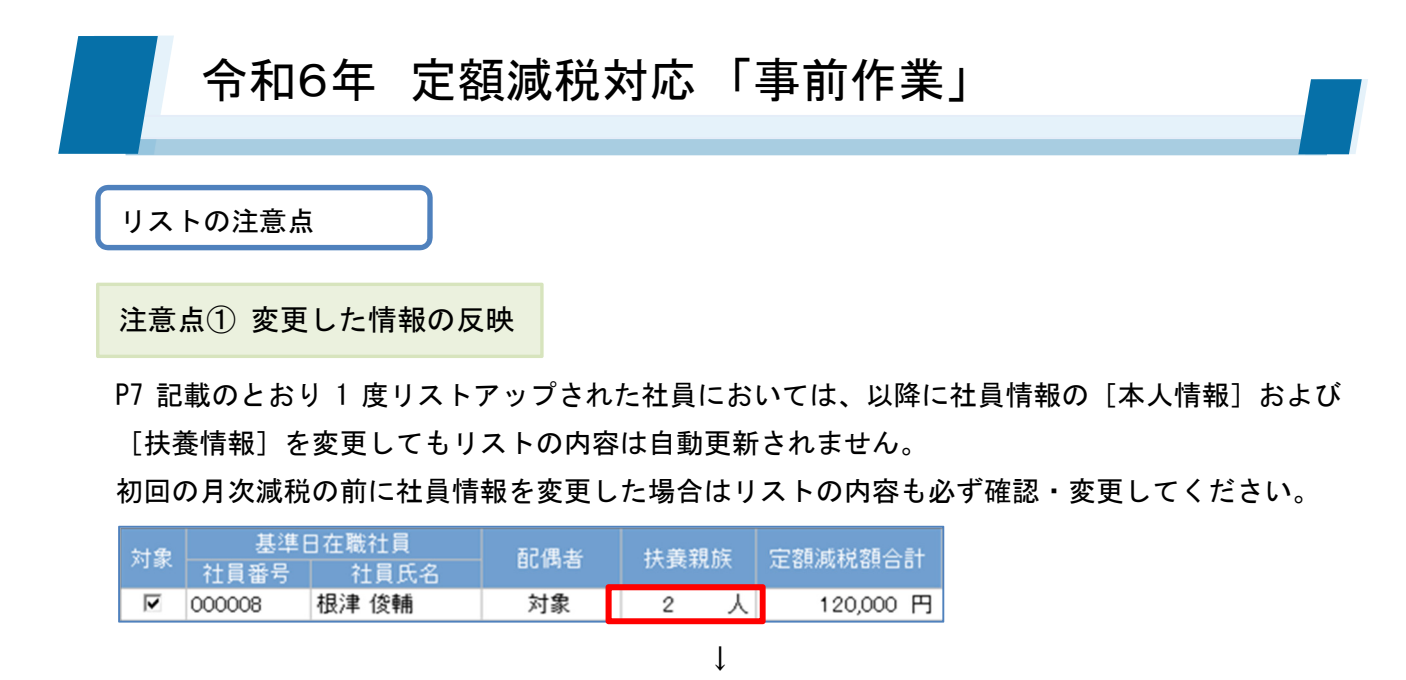

例)リストの [F20K] 実行後、扶養親族タブで扶養親族を1名追加(対象=3人としたい)

| 対象 | 基準[    | 日在職社員                                 | 配偶者 | 扶養新 | 睍族 | 定額減税額合計 |   |  |
|----|--------|---------------------------------------|-----|-----|----|---------|---|--|
|    | 社員番号   | 1 1 1 1 1 1 1 1 1 1 1 1 1 1 1 1 1 1 1 |     |     | _  |         |   |  |
| ~  | 000008 | 根津 俊輔                                 | 対象  | 2   | 人  | 120,000 | 円 |  |

社員情報の変更内容は連動しないので、リスト内の情報を「3人」へ変更入力する。 この作業により定額減税額合計が更新される。

#### 注意点② 配偶者の対象判定

P6 記載のとおり、PBS では非居住者=非該当としている配偶者はすべて [対象] と判定されます。 定額減税の要件である「合計所得 48 万円以下」の判定を行うことはできませんので、リストアップさ れた各社員の配偶者欄において確認と調整を行って下さい。

| 基準[     | 日在職社員    | 起俚书   | 比美辛               | 目旋  | 中和市地和本         | ≣+ |  |  |  |
|---------|----------|-------|-------------------|-----|----------------|----|--|--|--|
| 社員番号    | 社員氏名     | 日に旧つ名 | 1八1支木             | 尤川大 | 人上合只/2%17%合只 🗖 |    |  |  |  |
| 000001  | 松戸 真央    | 対象外   | 0                 | 人   | 30,000         | 円  |  |  |  |
| 000002  | 金町 信成    | 対象    | • 2               | 人   | 120,000        | 円  |  |  |  |
| 000003  | 亀有 静香    | 対象    | 1                 | 人   | 90,000         | 円  |  |  |  |
| 000004  | 綾瀬 晴香    | 对家外 心 | 1                 | 人   | 60,000         | 円  |  |  |  |
| 完額減超の   | )生産における「 | 対免」   | 居住者で、本人と生計を一にしている |     |                |    |  |  |  |
| № 額減抗い  |          | ~]3   | 合計所得金額 48 万円以下    |     |                |    |  |  |  |
| PBS の対象 | リストにおける  | 「対象」  | 居住者(非居住者=非該当)     |     |                |    |  |  |  |

<"対象外"へ変更する想定ケース>

合計所得金額が48万円超~95万円以下の配偶者

=源泉控除対象配偶者に該当する、ならびに配偶者特別控除を受けるために社員情報に登録されている配偶者

● 合計所得金額が 95 万円超~133 万円以下の配偶者

=配偶者特別控除を受けるために社員情報に登録されている配偶者

● 合計所得金額が 133 万円超だが、マイナンバー管理などの理由で社員情報に登録されている配偶者

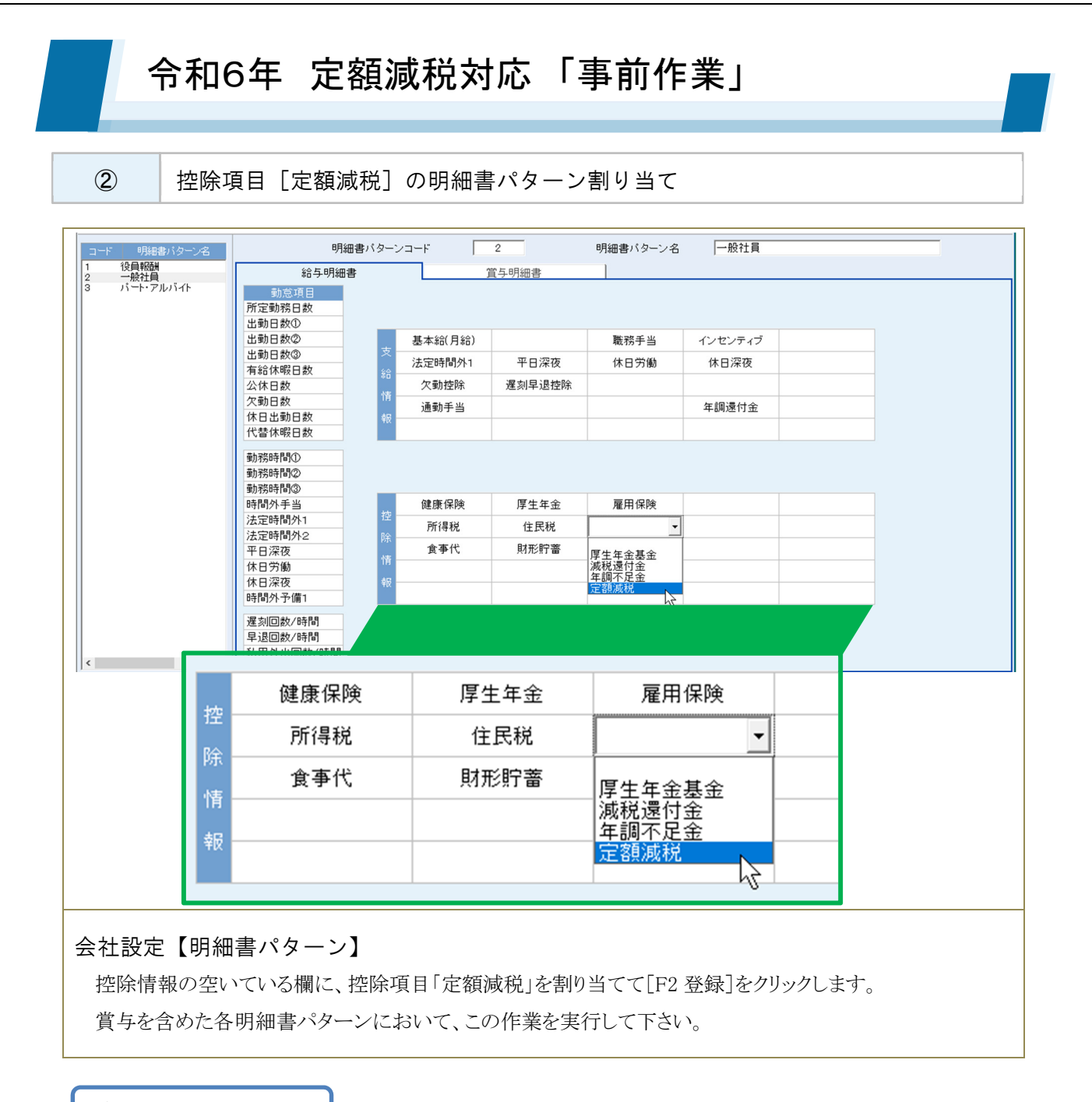

#### ご確認ください

減税額の自動算出が行われる控除項目は、本年5月実施のメンテナンスにより[支給控除項目]メ ニューの控除項目タブに新規追加された「No101. 定額減税」のみとなります。

ユーザー独自に作成した項目を明細書パターンに割り当てた場合、減税額は自動算出されません。

また、明細書パターンの控除情報に空いている欄がない場合は、不要な控除項目を削除し、空きを 作ったうえで「No101. 定額減税」を割り当てる対応となります。 運用にあたり空きを作れない場合は、給与(賞与)データ入力で算出される所得税額を直接修正す

運用にあたり空きを作れない場合は、給与(賞与)データ入力で算出される所得税額を直接修正 る対応となります。

# 令和6年 定額減税対応「事前作業」

住民税の改定登録

3

| 6月<br>7月<br>8月<br>9月<br>約<br>4<br>10月 | 在貝氏名      納税市区町村             7回目           7回目             8回目           9回目 | 松戸 県央<br>松戸市<br>0<br>12,300 | 亚町 15成<br>葛飾区<br>0 | 电有静容<br><u>葛飾区</u><br>0 | 綾瀬 晴香<br>足立区 | 町座 知良<br>荒川区 | 日春 里夫              | 十駄不 遼     | 11() 揮 12() 開<br>立立区 |
|---------------------------------------|------------------------------------------------------------------------------|-----------------------------|--------------------|-------------------------|--------------|--------------|--------------------|-----------|----------------------|
| 6月<br>7月<br>8月<br>9月<br>約<br>10月      |                                                                              | 12,7-11-0                   | 0                  |                         |              | ホカルク         |                    |           | ALC: PHEN            |
| 7月<br>8月<br>9月<br>行<br>10月            |                                                                              | 12,300                      | ů.                 |                         | 0            | 0            | лали <u>с</u><br>0 | محمد<br>0 | <u>дле</u> (         |
| 8月<br>9月<br>付 10月                     | 9 🛛 🗏                                                                        | _ /                         | 8,990              | 7,880                   | 10,300       | 11,800       | 9,800              | 9,900     | 12,530               |
| 9月<br>納<br>10月                        |                                                                              | 12,300                      | 8,990              | 7,880                   | 10,300       | 11,800       | 9,800              | 9,900     | 12,530               |
| 納 10月                                 | 10 🛛 🗄                                                                       | 12,300                      | 8,990              | 7,880                   | 10,300       | 11,800       | 9,800              | 9,900     | 12,530               |
|                                       |                                                                              | 12,300                      | 8,990              | 7,880                   | 10,300       | 11,800       | 9,800              | 9,900     | 12,530               |
|                                       |                                                                              | 12,300                      | 8,990              | 7,880                   | 10,300       | 11,800       | 9,800              | 9,900     | 12,530               |
| 長 12月                                 | 108                                                                          | 12,300                      | 8,990              | 7,880                   | 10,300       | 11,800       | 9,800              | 9,900     | 12,530               |
| 額 1月                                  | 2 🗆 🗄                                                                        | 12,300                      | 8,990              | 7,880                   | 10,300       | 11,800       | 9,800              | 9,900     | 12,530               |
| 2月                                    | 3 🗆 🗄                                                                        | 12,300                      | 8,990              | 7,880                   | 10,300       | 11,800       | 9,800              | 9,900     | 12,530               |
| 3月                                    | 4 🗆 🗄                                                                        | 12,300                      | 8,990              | 7,880                   | 10,300       | 11,800       | 9,800              | 9,900     | 12,530               |
| 4月                                    | 5 🗆 🗄                                                                        | 12,300                      | 8,990              | 7,880                   | 10,300       | 11,800       | 9,800              | 9,900     | 12,530               |
| 5月                                    | 608                                                                          | 12,300                      | 8,990              | 7,880                   | 10,300       | 11,800       | 9,800              | 9,900     | 12,530               |
|                                       |                                                                              | 135 300                     | 98 890             | 86.680                  | 113 300      | 129 800      | 1.07.800           | 1.08.900  | 137.83(              |

住民税改定の操作手順(住民税一覧、あるいは社員情報一人別「住民税」タブ)は従来と同じです。 ただし、本年は定額減税対象者において、6月分=1行目を「0」で登録する対応となります。

## Ⅲ.6月以降の給与・賞与入力、および控除額管理

P4~10の事前作業を実行することで、6月以降の給与・賞与データ入力メニューにおいて定額減税 額の控除(月次減税)が自動で行われます。

賞与データ入力

>

P12

また、所得税にかかる控除状況は、源泉徴収簿入力メニューにおいて随時確認が可能です。

>

## 給与データ入力

|    | 基本給(月給) | インセンティブ           | 職務手当      |           |         |         |
|----|---------|-------------------|-----------|-----------|---------|---------|
|    | 338,000 | 15,000            | 8,500     |           |         |         |
| Ŷ  | 法定時間外1  | 平日深夜              | 休日労働      | 休日深夜      |         |         |
|    | 24,005  | 0                 | 0         | 0         |         |         |
| 給  | 欠勤控除    | 遅刻早退控除            |           |           |         | 課税支給額   |
| 情  | 0       | 0                 |           |           |         | 391,305 |
| +0 | 通勤手当    |                   |           | 年調還付金     |         | 非課税支給額  |
| 裄  | 25,900  |                   |           | 0         |         | 20,100  |
|    |         |                   |           |           |         | 支給額合計   |
|    |         |                   |           |           |         | 411,405 |
| -  |         |                   |           |           |         |         |
|    | 健康1禾阿   | 厚生年金              | 准用1乐顾     |           |         |         |
|    | 15.968  | 29,280            | 2,468     |           |         |         |
| 控  | 所得税     | 住民税               | 定額減税      |           |         |         |
|    | 5,270   | 0                 | -5,270    |           |         |         |
| 除  | 食事代     | 財形貯蓄              |           |           |         | 社会保険料計  |
| 情  |         |                   |           | Li .      |         | 47,716  |
| +0 | 征米の控除場  | <b>貝日 L</b> 所得祝」に | t 征米とおり算と | Ц°        |         | 課税対象額   |
| 報  | 定額減税の招  | 皆除額は新しい推          | 空除項目[定額減  | (税] にマイナス | で算出される。 | 343,589 |
|    | どちらの値 せ | 、直接入力で変更          | 「可能       |           |         | 控除額合計   |
|    |         |                   |           |           |         | 76,566  |
|    |         |                   |           |           |         |         |

#### 源泉徵収簿入力

P14

>

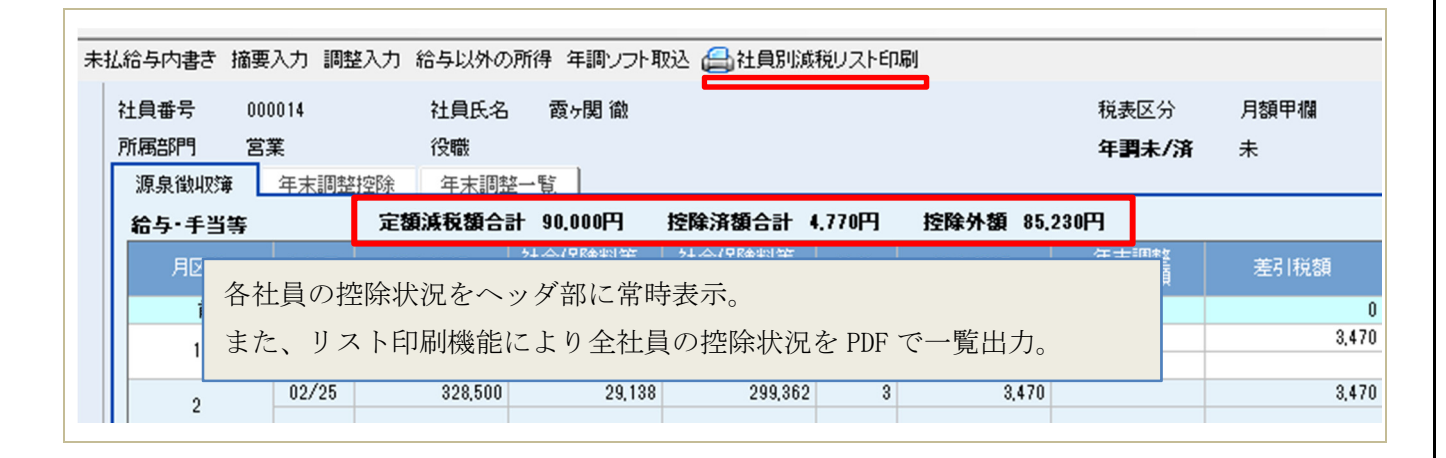

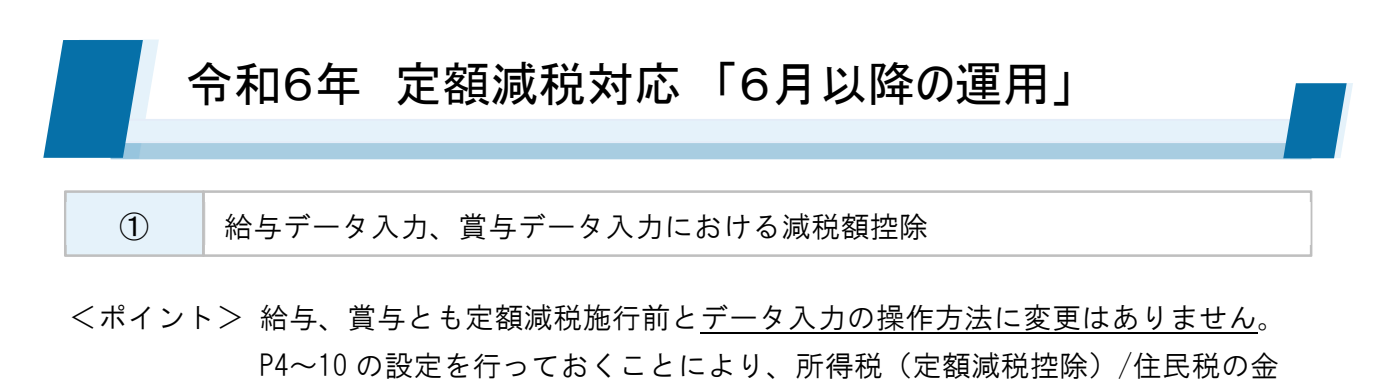

額が自動算出されます。

| しいしょう しょうしょう しょうしん しんしょう しんしょう しんしょ しんしょ |           |                    |               |                                                                                                    |             |                   |                 |              |                                         |
|----------------------------------------------------------------------------------------------------|-----------|--------------------|---------------|----------------------------------------------------------------------------------------------------|-------------|-------------------|-----------------|--------------|-----------------------------------------|
| 員検索 00                                                                                                    | 00014 霞ヶ関 | 徹<br>・<br>社員リスト    | 月区分<br>社員番号   | 6回目<br>000014                                                                                                    | 支給日<br>社員氏名 | 令和06年06月<br>霞ヶ関 徹 | ∃25日            | 所属部門         | り 営業                                    |
| 怠情報                                                                                                    |           | 基本給(月給)            |               | 職務手当                                                                                                    | インセンティブ     |                   |                 | 支給単価情報       |                                         |
| 定勤務日数                                                                                                    | 20.0      | 306,000            |               | 8,500                                                                                                    | 13,500      |                   |                 | 支給項目         | 回数 単価                                   |
| 勤日数①                                                                                                    | 20.0 +    | 法定時間外1             | 平日深夜          | 休日労働                                                                                                    | 休日深夜        |                   |                 | イルンティブ       | 3.0 4,500                               |
| 勤日数②                                                                                                    | 0.0       | 41,000             | 0             | 0                                                                                                    | 0           |                   |                 | 10 000 10    | .,,,,,,,,,,,,,,,,,,,,,,,,,,,,,,,,,,,,,, |
| 劼日数③                                                                                                    | 0.0 給     | 欠勤控除               | 運刻早退控除        |                                                                                                    |             |                   | 課税支給額           |              |                                         |
| 合休暇日数                                                                                                    | 0.0 情     | 0                  | 0             |                                                                                                    |             |                   | 360,500         |              |                                         |
| 木日数                                                                                                    | 0.0       | 通勤手当               |               |                                                                                                    | 年調還付金       |                   | 非課税支給額          |              |                                         |
| 的日数                                                                                                    | 0.0       | 9,860              |               |                                                                                                    | 0           |                   | 18,360          |              |                                         |
| 3出勤日数                                                                                                    | 0.0       |                    |               |                                                                                                    |             |                   | 支給額合計           |              |                                         |
| <b>春休暇日数</b>                                                                                                    | 0.0       |                    |               |                                                                                                    |             |                   | 378,860         |              |                                         |
| <b>务時間①</b>                                                                                                    | 0.00      | AB 187/000         |               |                                                                                                    |             |                   |                 | 1六尺全 汕(二小志志巳 |                                         |
| 务時間②                                                                                                    | 0.00      | UEI腺1未P夹           | 厚生年金          | 准用1乐陜                                                                                                    |             |                   |                 | 1至65年1回1月刊(  |                                         |
| 務時間③                                                                                                    | 0.00      | 10,422             | 16,470        | 2,273                                                                                                    |             |                   |                 | 控除項目         | 回数 単価                                   |
| 間外手当                                                                                                    | 0.00 控    | 門1得祝               | 11氏税          | 定額減税                                                                                                    |             |                   |                 | 其事代          | 15.0 350                                |
| 定時間外1                                                                                                    | 16.00     | 4,770              |               | -4,770                                                                                                    |             |                   | AL (0 /00049151 |              |                                         |
| 定時間外2                                                                                                    | 0.00      | 其爭代                | <u></u> 射力対す音 |                                                                                                    |             |                   | 社会保険科計          |              |                                         |
| 日深夜                                                                                                    | 0.00 情    | 5,250              | 24,000        |                                                                                                    |             |                   | 29,165          |              |                                         |
| 日労働                                                                                                    | 0.00      |                    |               |                                                                                                    |             |                   | 課税対象額           |              |                                         |
| 日深夜                                                                                                    | 0.00      |                    |               |                                                                                                    |             |                   | 331,335         |              |                                         |
| 間外予備1                                                                                                    | 0.00      |                    |               |                                                                                                    |             |                   | 控除額合計           |              |                                         |
| 刘回数                                                                                                    | 0         |                    |               |                                                                                                    |             |                   | 58,415          |              |                                         |
| 刻時間                                                                                                    | 0.00      |                    |               |                                                                                                    |             |                   | a.              |              |                                         |
| 昆回数                                                                                                    | 0 襟       |                    |               |                                                                                                    |             |                   |                 |              |                                         |
| 昆時間                                                                                                    | 0.00      |                    |               |                                                                                                    |             |                   |                 |              |                                         |
| 用外出                                                                                                    | 健康        | ( <del>C</del> R)金 | 厚生 生全         | 2 1                                                                                                    | 雇用保险        |                   |                 |              |                                         |
| 用外出                                                                                                    | DESR      | ITYPA              | H-1-42        | <b>E</b> (                                                                                                    | E/III//PA   |                   |                 |              |                                         |
|                                                                                                    |           | 10.422             | 16            | 6,470                                                                                                    | 2.27        | 3                 |                 |              |                                         |
|                                                                                                    |           |                    |               |                                                                                                    |             | -                 |                 |              |                                         |
| また                                                                                                    | Ph1       | 导祝                 | 111氏税         |                                                                                                    | 正額販祝        |                   |                 |              |                                         |
| 17                                                                                                    |           | 4 770              |               | 0                                                                                                    | 4 77        | 0                 |                 |              |                                         |
| SC 🕯                                                                                                    |           | 4,770              |               | U U                                                                                                    | -4,77       | 0                 |                 |              |                                         |
| 除                                                                                                    | 合3        | 国住                 | 日オモン目空間       | ち しんしょう しょうしん しょうしん しょうしん しょうしん ちょうしん ちょうしん ちょうしん ちょうしん しょうしん ちょうしん しょうしん しょうしょう しょうしん しょうしょう しょうしん しょうしん しょうしん しょうしん しょうしん しょうしん しょう しょうしん しょうしん しょうしん しょうしん しょうしん しょうしん しょうしん しょうしん しょうしん しょうしん しょうしん しょうしん しょうしん しょうしん しょうしん しょうしょう しょう しょう しょう しょう しょう しょう しょう しょう |             |                   |                 |              | 社会保険計                                   |
|                                                                                                    | JPX H     | PIN                | X111/X1 B     | 8                                                                                                    |             |                   |                 |              | TIZAIMPXIMI                             |
| 小主                                                                                                    |           | 5.250              | 24            | 1.000                                                                                                    |             |                   |                 |              | 29.16                                   |
| IR                                                                                                    |           | -,                 | -             | ,                                                                                                    |             | -                 |                 |              |                                         |
|                                                                                                    |           |                    |               |                                                                                                    |             |                   |                 |              | 課税对家額                                   |
| 報日                                                                                                    |           |                    |               |                                                                                                    |             |                   |                 |              | 001.00                                  |
| T IX                                                                                                    |           |                    |               |                                                                                                    |             |                   |                 |              | 331,33                                  |
|                                                                                                    |           |                    |               |                                                                                                    |             |                   |                 |              | 北市民会友百くつきま                              |
|                                                                                                    |           |                    |               |                                                                                                    |             |                   |                 |              | 12102420 0 0 0                          |
|                                                                                                    |           |                    |               |                                                                                                    |             |                   |                 |              | E0.44                                   |

#### 【所得税】

従来のとおりの算式で定額減税が控除されていない税額が算出されます。

#### 【定額減税】

定額減税の合計額、今回の所得税額、定額減税の控除外額(=控除未済の額)をもとにマイナス 額で算出されます。

#### 【住民税】

従来のとおり [社員情報\_住民税] メニューに登録されている各月の住民税額が連動します。

## 令和6年 定額減税対応「6月以降の運用」

#### 例 1) 定額減税合計額「30,000円」の社員の控除推移

| 所得税    | 住民税    | 定額減税    | ① 2024/6/25 給与                        |
|--------|--------|---------|---------------------------------------|
| 10,470 | 0      | -10,470 | 控除 10, 470 円 : 残り 19, 530 円 (住民税 0 円) |
| 所得税    |        | 定額減税    | ② 2024/7/10 賞与                        |
| 7,803  |        | -7,803  | 控除 7,803 円 : 残り 11,727 円              |
| 所得税    | 住民税    | 定額減税    | ③ 2024/7/25 給与                        |
| 10,470 | 11,020 | -10,470 | 控除 10, 470 円 : 残り 1, 257 円            |
| 所得税    | 住民税    | 定額減税    | ④ 2024/8/25 給与                        |
| 10,470 | 11,020 | -1,257  | 控除 1,257 円:残り 0 円 <b>※控除完了</b>        |
| 所得税    | 住民税    | 定額減税    | ⑤ 2024/9/25 給与                        |
| 10,470 | 11,020 | 0       | 控除 0円 ※次回以降も控除 0円となる                  |

#### 例 2) 定額減税合計額「120,000円」の社員の控除推移

| 所得税   | 住民税    | 定額減税   | ① 2024/6/25 給与                           |
|-------|--------|--------|------------------------------------------|
| 4,910 | 0      | -4,910 | 控除 4, 910 円:残り 115, 090 円 (住民税 0 円)      |
| 所得税   |        | 定額減税   | ② 2024/7/10 賞与                           |
| 6,197 |        | -6,197 | 控除 6, 197 円:残り 108, 893 円                |
| 所得税   | 住民税    | 定額減税   | ③ 2024/7/25 給与                           |
| 4,910 | 12,010 | -4,910 | 控除 4,910 円 : 残り 103,983 円                |
| 所得税   | 住民税    | 定額減税   | ④ 2024/8/25 給与                           |
| 4,910 | 12,010 | -4,910 | 控除 4,910 円:残り 99,073 円                   |
| 所得税   | 住民税    | 定額減税   | ⑤ 2024/9/25 給与                           |
| 4,910 | 12,010 | -4,910 | 控除 4,910 円:残り 94,163 円 <b>※次回以降も控除継続</b> |

次回以降も定額減税合計額に達するまで控除が行われますが、2024/12/31 までに支給される給与・賞与にお いても控除しきれなかった金額は「年末調整」で精算します。

年末調整の対応プログラムは2024/11月に別途リリースいたします。

# 令和6年 定額減税対応「6月以降の運用」

#### ② 源泉徴収簿などへの税額連動

<ポイント> 各メニューとも定額減税の控除額は別建表記されません。 所得税から定額減税(月次減税)を差し引いた金額が「税額」として連動されます。

#### ◆ 源泉徴収簿入力

| 給与 手当等 | 3     | 定額減税額合計 | 90.000円 控     | 除済額合計 4.77       | 們  | 控除外額 85.230 | 円                    |         |
|--------|-------|---------|---------------|------------------|----|-------------|----------------------|---------|
| 月区分    | 支給日   | 総支給額    | 社会保険料等<br>控除額 | 社会保険料等<br>控除後の金額 | 扶養 | 算出税額        | 年 <u>末調整</u><br>過不足額 | 差引税額    |
| 前職 🖇   | 5     | 0       | 0             | 0                |    | 0           |                      | 0       |
| 1      | 01/25 | 328,500 | 29,138        | 299,362          | 3  | 3,470       |                      | 3,470   |
|        |       |         |               |                  |    |             |                      |         |
| 2      | 02/25 | 328,500 | 29,138        | 299,362          | 3  | 3,470       |                      | 3,470   |
| -      |       |         |               |                  |    |             |                      |         |
| 3      | 03/25 | 345,110 | 29,238        | 315,872          | 3  | 4,140       |                      | 4,140   |
| Ů      |       |         |               |                  |    |             |                      |         |
| 4      | 04/25 | 349,032 | 29,045        | 319,987          | 3  | 4,300       |                      | 4,300   |
| ,      |       |         |               |                  |    |             |                      |         |
| 5      | 05/25 | 363,907 | 29,186        | 334,721          | 3  | 4,910       |                      | 4,910   |
| , v    |       |         |               |                  |    |             |                      |         |
| 6      | 06/25 | 360,500 | 29,165        | 331,335          | 3  | 0           | -20,290              | -20,290 |
|        |       |         |               |                  |    |             |                      |         |

#### ◆ 源泉所得税納付書

| 쐶 | 的付対象期間               | 自  | 令和 | •  | 06 年     | 06 ) | 月 至      | 令和 ▼ | 6 年0      | 6月     |
|---|----------------------|----|----|----|----------|------|----------|------|-----------|--------|
| ł | 新要                   |    |    |    |          |      |          |      |           |        |
|   |                      |    |    |    |          |      |          |      |           |        |
|   | 区分                   |    |    | 支払 | 開始日      | 3    | 专払終了日    | 人員   | 支給額       | 税額     |
|   | 俸給·給与等               |    | 令和 | -  | 06/06/25 | 令和   | 06/06/30 | 22   | 5,662,600 | 14,880 |
|   | 賞与(役員賞与を除            | <) |    |    |          |      |          | 0    |           |        |
|   | 日雇労務者の賃金             |    |    |    |          |      |          |      |           |        |
|   | A RET WHAT HE A READ |    |    | 1  |          |      |          |      |           |        |

#### ◆ 源泉徴収票印刷

| 令和                                                                                              | 6 年分 給与所得                                                                     | の源泉徴収票                                                                                              |
|-------------------------------------------------------------------------------------------------|-------------------------------------------------------------------------------|----------------------------------------------------------------------------------------------------|
| <sup>★ 44</sup><br><sup>★ 55 17</sup><br>5 <b>★</b><br><b>東京都文京区湯</b>                           | 島9-1-10                                                                       | (反称音乐号) 000009<br>(R株本) 常務取締役<br>王 (フリガナ) 30代分*者                                                    |
| 1 1 1 1 1 1 1 1 1 1 1 1 1 1 1 1 1 1 1                                                           | 全 類 総与所得控除後の金<br>(調整 控除 後)                                                    | s 満島 戊雄<br>()<br>所発注除の類の合計類 原 糸 茶 な 紀 類<br>()<br>()<br>()<br>()<br>()<br>()<br>()<br>()<br>()<br>() |
| 給与・賞与 2                                                                                         | , 780, 000                                                                    | 47, 321                                                                                             |
| (原泉) 控除対象紀係者<br>む有勝等<br>市<br>家<br>家<br>家<br>家<br>の<br>の<br>の<br>の<br>の<br>の<br>の<br>の<br>の<br>の | )  接除対象状態構成 ( に 構 を除く<br># ( に 構 を を除く<br>・ 、 、 、 、 、 、 、 、 、 、 、 、 、 、 、 、 、 | の 歌 (2000年後) 陳 孝 の 歌 (2004年年<br>) 秋景観照 (本人を除く。) (7本5<br>その他 の歌 御 卯 その他 観光の歌<br>人 桜人 人 内 人 人 人       |

なお、「年調減税」のメンテナンス対応(本年11月予定)が実施されるまでの間は、死亡退職など年の途中で年末調整を行うことはできません。 源泉徴収票の用紙に直接ご記入いただく運用となります。

## 令和6年 定額減税対応「6月以降の運用」

 3 控除状況の確認

<ポイント> 各社員の控除状況は [源泉徴収簿入力] で随時確認することができます。 ただし、給与(賞与)データ入力を使用せず、源泉徴収簿入力のみで運用してい る場合は対象外となります。

- 人別 源泉徴収簿タブのヘッダを確認

| 未 | し給与内書き        | 摘要入力   | 調整入力 給与! | 以外の所得   | キ 年調ソフト耳     | 双达 📇 社員別減        | 税リスト印 | 刷        |              |       |
|---|---------------|--------|----------|---------|--------------|------------------|-------|----------|--------------|-------|
|   | 社員番号          | 000014 | 社員       | 低名      | 霞ヶ関 徹        |                  |       |          | 税表区分         | 月額甲欄  |
|   | 所属部門          | 営業     | 役職       | 骸       |              |                  |       |          | 年調未/済        | 未     |
|   | 源泉徴収簿         | ほう 年末  | 周整控除 年   | 末調整一覧   | 2            |                  |       |          |              |       |
|   | <b>給与・</b> 手当 | 等      | 定額減税     | 額合計 9   | 0.000円       | 控除済額合計 4         | .770円 | 控除外額 85. | 230円         |       |
|   | 月区分           | 支給     | 日 総支給額   | 社会      | 合保険料等<br>控除額 | 社会保険料等<br>控除後の金額 | 扶養    | 算出税額     | 年末調整<br>過不足額 | 差引税額  |
|   | 前             | 職 分    |          | 0       | 0            | 0                |       | 0        |              | 0     |
|   | 1             | 01/3   | 25 32    | 8,500   | 29,138       | 299,362          | 3     | 3,470    |              | 3,470 |
|   |               | 0.0 /  | 05 00    | 0 5 0 0 | 00 100       | 000.000          | 0     | 0.170    |              | 0.170 |
|   | 2             | 027    | 20 82    | 0,000   | 29,138       | 299,302          | 3     | 3,470    |              | 3,470 |

一覧

社員別減税リスト印刷ボタンで PDF を出力して確認

| 計昌来导            | 配偶者・        | 守護神道     |          | 令和6        | 年6月25日          | 給与           | 令和6        | 年6月30日;         | 給与         |            |                 |            |            |                 |            |         |                |  |
|-----------------|-------------|----------|----------|------------|-----------------|--------------|------------|-----------------|------------|------------|-----------------|------------|------------|-----------------|------------|---------|----------------|--|
| 社員氏名            | 扶養親族<br>の人数 | 額合計      | 控除外額     | 控除前<br>所得税 | 控除済<br>定額<br>減税 | 控除後<br>所得税   | 控除前<br>所得税 | 控除済<br>定額<br>減税 | 控除後<br>所得税 | 控除前<br>所得税 | 控除済<br>定額<br>減税 | 控除後<br>所得税 | 控除前<br>所得税 | 控除済<br>定額<br>減税 | 控除後<br>所得税 |         |                |  |
| 000001<br>松戸 真央 | 人           | 30,000円  | 23,160円  | 6,840円     | 6,840円          | 0円           | 0円         | 0円              | 0円         |            |                 |            |            |                 |            |         |                |  |
| 000002<br>金町 信成 | 3人          | 120,000円 | 116,200円 | 3,800円     | 3,800円          | 0円           | 0円         | 0円              | 미미         |            |                 |            |            |                 |            |         |                |  |
| 000003<br>亀有 静香 | 2人          | 90,000円  | 85,290円  | 4,710円     | 4,710円          | 0円           | 0円         | 0円              | 아파         |            |                 |            |            |                 |            |         |                |  |
| 000004<br>綾瀬 晴香 | 1人          | 60,000円  | 57,100円  | 2,900円     | 2,900円          | 四            | 0円         | 0円              | 0円         |            |                 |            |            |                 |            |         |                |  |
| 000005<br>町屋 知良 | 3人          | 120,000円 | 116,730円 | 3,270円     | 3,270円          | 四            | 0円         | 0円              | 0円         |            |                 |            |            |                 |            |         |                |  |
| 000006<br>日暮 里美 | 人0          | 30,000円  | 25,980円  | 4,020円     | 4,020円          | 0円           | 0円         | 0円              | 问刊         |            |                 |            |            |                 |            |         |                |  |
| 000007<br>千駄木 遼 | 1人          | 60,000円  | 53,370円  | 6,630円     | 6,630円          | 0円           | 0円         | 0円              | 问刊         |            |                 |            |            |                 |            |         |                |  |
| 000008<br>根津 俊輔 | 3人          | 120,000円 | 日も       | 1 庄        | 反」              | 豆山村          | 『今す        | で結婚             | را بې      | 日均         | きの形             |            | 511 7      | L               |            | + + + > | <u> </u>       |  |
| 000009<br>湯島 茂雄 | 3人          | 120,000F | 国也       | C/J        | 百八              | 、万寸经         | :时于        | * 限 得           | 4] 2       | 时时         | रण्णाः          |            | у <b>х</b> | - Г <i>Л</i> -  | •ТЕЛХ      | 1911    | <sub>0</sub> ر |  |
| 000010          | <b>0</b> 人  | 30,000円  | 26,650円  | 0円         | の円              | 0 <b>F</b> I | 3,350円     | 3,350円          | 이미         |            |                 |            |            |                 |            |         |                |  |

# 令和6年 定額減税対応「運用の注意点」

## Ⅳ.6月以降の運用の注意点

(1)

5月以前の給与/賞与データの修正

| 🔐 ファイル(F) 未初(G) 私香相(P) 個人。         | 夏走(V) ションドク(W) ヘルフ(H) |                                  |                                                               | 新中本 本語をか   ログアウト(L) = 日 :                                                      |
|------------------------------------|-----------------------|----------------------------------|---------------------------------------------------------------|--------------------------------------------------------------------------------|
| L目IRE<br>社員検索 000007 千駄木 遼         | - 月区分                 | 208                              | 支衫                                                            | 給日 令和06年02月25日                                                                 |
| 社員リスト                              | 社員番号 000007           | 社員氏名                             | 千駄木 遼                                                         | 所願部門                                                                           |
| bbiffett                           | 社員別総会                 | データ入力<br>4-5明細パターンに変更が有ります<br>か? | 課税支給額<br>非課税支給額<br>支給額合計<br>多新の給与明細パターンに変更しま<br>はい(Y) しいしえ(M) | 支給準価情報         支給項目       回数         単価       ▲         控除項目       回数       単価 |
| 社員別給与データ入力<br>(マ) 給与明細パターンに<br>すか? | こ変更が有ります。最新の          | 給与明細パターン                         | × (<br>)<br>に変更しま                                             | 税通勤費<br>支給額累計<br>E10 E11 E12 移動                                                |
| -                                  |                       | (\$U(Y)                          | เงเงิร์(N)                                                    |                                                                                |

明細書パターンに [No101. 定額減税] を割り当てた後に、登録済みの給与(賞与) データを開いた 場合「給与(賞与)明細パターンに変更が有ります。最新の給与明細パターンに変更しますか?」 とメッセージが表示されます。

このメッセージに対しては [いいえ]を選択してください。

[いいえ]を選択することにより、登録時点の明細書パターンで修正等を行うことができます。 [はい]を選択すると、登録済みデータが、定額減税欄を含む新しい明細書パターンに基づいて再 集計(※)されてしまいますのでご注意ください。

なお、過去月データの修正を実行できないように、給与/賞与の支給後は [締め処理]を掛ける運用 をおすすめいたします。

(※) 支給日=2024/5/31 以前であれば定額減税自体は算出されません

# 令和6年 定額減税対応「運用の注意点」

#### 2 扶養親族など社員情報の変動

令和6年6月の給与あるいは賞与の支給以降(=最初の月次減税業務以降)に配偶者、扶養親族お よび本人の登録情報に変動があった場合は、社員情報設定の[扶養情報]および[本人情報]の内容 のみを変更し、[減税対象社員リスト]の変更は行わないでください。

〔以下参照、国税庁 Q&A より〕

同一生計配偶者等の人数については、最初の月次減税事務を行うときまでに提出されている扶養控除等申告書又は「源 泉徴収に係る申告書」の記載内容に基づき判定し、これにより算出した月次減税額をもって控除を行うこととされています。

| (13 ED) | 刷   | 減税対象社員リスト 🔶                                                      | 友史しな                    |                                                      |                             |                                                 |                                      |                                                     |                                                    |                               |                                 |
|---------|-----|------------------------------------------------------------------|-------------------------|------------------------------------------------------|-----------------------------|-------------------------------------------------|--------------------------------------|-----------------------------------------------------|----------------------------------------------------|-------------------------------|---------------------------------|
| 社員番号    | 号   | 000101                                                           | 社員氏名                    | 給与一郎                                                 |                             |                                                 | 7                                    | <b>フ</b> リガナ                                        | ±103                                               | イチロウ                          |                                 |
| 本人      | 、情報 | 報 扶養情報                                                           | 支給条件                    | 支払基準                                                 | 社会                          | 保険                                              | 通勤手当                                 | 住                                                   | 民税                                                 | 振込情                           | 南                               |
|         | 配   | 偶者情報                                                             |                         |                                                      |                             |                                                 |                                      |                                                     |                                                    |                               |                                 |
|         |     | 配偶者                                                              | 💿 কণ                    | $\bigcirc$ tal.                                      |                             |                                                 | 一区分                                  | ·                                                   |                                                    |                               |                                 |
|         |     | 和俚去听么                                                            | 給与 美子                   |                                                      |                             | _                                               |                                      | 老人                                                  | © \$                                               | 用該当                           | ◎ 該当                            |
|         |     |                                                                  |                         |                                                      |                             | _                                               |                                      | Ret of the                                          | ~ -                                                |                               | C 45                            |
|         |     | フリガナ                                                             | f1013)]                 |                                                      |                             |                                                 |                                      | 障告者                                                 | • 3                                                | 「該当                           | ○一般                             |
|         | (   | 例                                                                | : 2024/7                | 月に子の出                                                | 生によ                         | って扶持                                            | <b>養親族</b> の                         | )人数カ                                                | 「増え                                                | た場合                           |                                 |
|         | (   | 例 扶養控除対象人数                                                       | : 2024/7                | 月に子の出                                                | 生によ<br>表                    | って扶著                                            | 養親族 <i>0</i>                         | )人数カ                                                | 「増え                                                | た場合                           |                                 |
|         | (   | 例<br>扶養控除対象人数<br>扶養親族名                                           | : 2024/7                | 月に子の出<br>人<br><sub>続柄</sub>                          | 生によ<br>表                    | って扶持                                            | 養親族 <i>の</i><br>┃                    | )人数か                                                | 「増え                                                | た場合                           |                                 |
|         | (   | 例<br>扶養控除対象人数                                                    | :2024/7<br>1<br>扶著      | 月に子の出<br>人<br>続柄<br>親族生年月日                           | 生によ<br>表<br><sub>扶義</sub>   | って扶<br>示順変更<br>障害者                              | 養親族 <i>0</i> .<br> <br><sub>同居</sub> | )人数か<br>区 分<br>同居老                                  | <sup>、</sup> 増え<br>親等                              | た場合                           | 控除計算                            |
|         | (   | 例<br>扶養控除対象人数<br>扶養親族名<br>(プリガナ)<br>給与 孝之助                       | :2024/7<br>1<br>扶養<br>父 | 月に子の出<br>人<br>続柄<br>観顔5年月日                           | 生によ<br><u>表</u>             | って扶<br>示 <i>順変更</i><br>障害者<br>調該当               | 養親族の<br><b> </b><br>同居               | )人数力<br>区分<br>同居老<br>同居老親                           | ×増え<br>親等                                          | た場合<br><sup>非居住者</sup>        | 控除計算                            |
|         | 1   | 例<br>扶養控除対象人数<br>扶養規族名<br>(フリガナ)<br>給与考之助<br>キュウヨコウノスク           | :2024/7<br>1            | 月に子の出<br>人<br>続柄<br>試験生年月日<br>25年05月01日              | 生によ<br><u>表</u><br>共義<br>老人 | って扶<br>示 <b>順変更</b><br>障害者<br>非該当               | 養親族の<br><b> </b><br>同居               | D 人 数 カ<br>区 分<br>同居老<br>現 記                        | 「増え<br>親等<br>等以外                                   | た場合<br><sup>非居住者</sup><br>非該当 | 控除計算                            |
|         | 1   | 例<br>扶養控除対象人数<br>扶養親族名<br>(フリガナ)<br>給与 孝之助<br>キュウヨコウノスク<br>給与 一郎 | : 2024/7<br>1           | 月に子の出<br>人<br>続柄<br>試験55年月日<br>25年05月01日             | 生によ<br>表                    | って扶<br>示順変更<br>障害者<br>非該当<br>非該当                | 養親族の<br><b> </b><br>同居               | ) 人 数 カ<br>区 分<br>同居老<br>同居老親部                      | <sup>、</sup> 増え<br>親等<br>等以外                       | た場合<br>非居住者<br>非該当<br>非該当     | 控除計算           対象           対象  |
|         | 1   | 例                                                                | : 2024/7<br>1           | 月に子の出<br>人<br>続柄<br>親族生年月日<br>25年05月01日<br>02年05月01日 | 生によ<br><u>表</u>             | って扶<br>示 <i>順変更</i><br>障害者<br>非該当<br>非該当        | 養親族の<br><b> </b><br>同居               | )人数力<br>区 分<br>同居老親著                                | <sup>、</sup> 増え<br><sup>親等</sup><br><sup>第以外</sup> | た場合<br>非居住者<br>非該当<br>非該当     | 控除計算       対象       対象          |
| 0       | 1   | 例                                                                | : 2024/7<br>1           | 月に子の出<br>人<br>続柄<br>設験生年月日<br>25年05月01日<br>02年05月01日 | 生によ<br>ま                    | って扶<br>示 <i>順変更</i><br>降害者<br>非該当<br>非該当<br>非該当 | 養親族の<br><b> </b><br>同居               | <ul> <li>人数カ</li> <li>区 分</li> <li>同居老親等</li> </ul> | <sup>、</sup> 増え<br>親等<br>等以外                       | た場合                           | 控除計算       対象       対象       対象 |

<補足>

例の場合、2024年7月生まれの「子」は16歳未満であるため"扶養控除対象人数"には含まれません。 よって、扶養親族として登録されても7月以降の本人の所得税額は変動しません。

しかし、本年の年末調整で行う"年調減税"では人数に含めることとなりますので、扶養親族として登録を 行っておく必要があります。

# 令和6年 定額減税対応「運用の注意点」 ③ その他注意点 CSV ファイルインポート

インポート機能で「給与明細データ」および「賞与明細データ」を登録する場合、ひな型として いる CSV ファイルにおいて P9 の明細書パターン変更にともなう列の追加が必要です。

給与データ取込(会計)

会計帳簿・給与データ取込メニューにおいて、控除項目「定額減税」はマイナス金額で取込が行われます。

プラス金額の仕訳になるよう、取込画面(会計伝票)で金額と勘定科目の調整を行って下さい。